Enclosed some guidance on completing the maintenance form provided to you

https://www.uob.com.my/infinity/pdf/uob-infinity-maintenance-custom-form.pdf

| S/ | Field in the maintenance form                                                                                                    | How to fill:                                                                                                    |  |
|----|----------------------------------------------------------------------------------------------------|----------------------------------------------------------------------------------------------------|--|
| 1  | Evision Control of the control of the control | **Mandatory<br>Please complete :<br>1. Your company name<br>2. Your company business registration number<br>3. Infinity login Group ID<br>Next, fill up the details accordling as per your request                                                                                                    |  |
| 2  | Lypdate my contact person's details      Name      Contact No. (For durifications on infinity application and setup)      Contact No. (For durifications on infinity application and setup)      (Country Code) (Chy/Area Code) (Contact No.)                                                                                                    | Optional - To update contact person's details<br>1. Enter the new contact person name, contact No and Email<br>address<br><u>Note:</u><br>i) The bank may contact the person for inquiries or notify<br>rejected transactions<br>ii) You may indicate additional 3 contact persons under<br>'Remarks' section due to limited space                                                                                                    |  |
| 3  | 3 My accounts to be linked to Infinity ⊘(Please tick where applicable)                                                                                                    | Optional - To link new account or delink existing account from<br>Infinity To Link account 1. Tick "Link all active account" or "Link only the accounts listed<br>below" Link only the accounts listed below 1. Enter the Designated account no that you wish to link to<br>Infinity To Delink Account 1. Enter the Designated account no that you wish to delink to<br>Infinity Designated account - Input account number for physical token &<br>Infinity services charges (if applicable). |  |
| 4  | Additional Infinity Services (fees may apply. Please refer to the Infinity Pricing Guide at UOB mythinkity-Guides for details) @ (Please tick where applicable)         Add       Cash Transactions (For customers upgrading from Enquiry Only services)         Add       Trade Transactions (For customers upgrading from Enquiry Only services)         Add       Trade Transactions (For customers upgrading from Enquiry Only services)         Add       OR         Add       Trade Transactions (For customers upgrading from Enquiry and Cash only services)         Add       OR         Add       Remove         MT103 Copy (To download a copy of the SWIFT MT103 message for remittances)         SWIFT gpi Credit Confirmation Report       CSV type (open in Excel)         Oren remote metty serving       Oren remote the serving serving         Add       OR       Remove         DuitNow QR Merchant Registration DuitNow QR Crediting Account No. 1       UnitNow QR Crediting Account No. 2         (ov) applicable if there is more than 1 al: to be registered)       Involutilike to update the following channel when I received funds via DuitNow QR (newe blank if no notification regimes)         Add       OR       Remove       SMS Mobile No. 1       Email Email Address 1         Mobile No. 2*       Email Address 2*       *       *         ' Orly applicable if there is more than 1 received to the same account                                                                                                    | Optional - To add/remove Infinity Servics<br>1. Tick check box which applicable for your request<br>Please refer to our website for further details on these Infinity<br>services                                                                                                    |  |

| 5. Add new users / Update ex                                                                                                    | isting users                                                                                                    | Optional : To add new user / update existing user detals<br>Type of Request<br>1. Tick "New User" or "Existing User" for User related                                                                                                    |
|----------------------------------------------------------------------------------------------------|----------------------------------------------------------------------------------------------------|----------------------------------------------------------------------------------------------------|
| New User                                                                                                    | Existing User (Existing user details provided below will supercede existing                                                                                                    | 2. Lick Assign Existing token for Company or "Request for<br>physical token" for Token related                                                                                                    |
| Token Requirement                                                                                                    | OR CR Request for physical token (Token fees may apply)                                                                                                    |                                                                                                    |
| Talas Savial Mumber (Optional) Name (Udefine sumame) Wil Designation (This is mandatory for all authorisers)                                                                                                    | By Gey selecting Payroll roles with combination of Enquirer, Maker and/or Authoriser, you<br>be able to perform payroll and non-payroll transactions. Bulk Services fees will apply) Enquirer     Payroll Maker     Maker                                                                                                    | <ul> <li>a) Assign existing token - indicate the token serial number you already have ; or</li> <li>b) Request for physical token - you do not have existing token or the user has following conditions which need to be issued with physical token</li> </ul>                                                                                                    |
| NRC/Passport/FIN       Country of Issuance         (refault NR)()       (Default MY)         Mobile No.       (Please indicate both mobile number and email address to self-register for free digital token.)       Op         (Country Code)       (Ob/Area Code)       (Mobile No.)       Email Address         Preferred User ID (Minimum 8 characters with no spacing or special characters)       Da         Up       Up       Up                                                                                                    | Authoriser (non-payroll) Administrator View Employee Details Only Administrator View Payroll Amount Only tional Roles te down consister and/or authoriser roles [payroll non-payrol] as deta above. Verifier Sender thoriser Group: ase tick where applicable. Default ase tick where applicable. Default th th th th th th th th th th th th th                                                                                                    | You are encourage to apply for Infinity Secure to replace<br>physical token unless you have the following:<br>i) Huawei mobile<br>ii) Mobile OS lower than iOS version 12 or Android OS version<br>10<br>iii) Trade services<br>3. Complete all the user details such as Name, Designation,<br>Mobile no. , email address, preferred user ID (new user) , ID no<br>& ID country<br>4. Roles [REMINDER: Read carefully the roles indicate at the<br>top]<br>a) Indicate the roles you want<br>b) This selection will SUPERSEDE / REPLACE your existing<br>roles<br>c) Optional Roles means ; for each & every transaction needs an<br>additional verifier and sender before it is send to the Bank for<br>processing<br>d) For New Authoriser - Certified-True-Conv of the ID |
| Authoriser approval controls     Note: 1. Authoriser Group refers to authorisation level of the respective Com     2. If Sequential Approval is selected below, it is required to indicate see     transaction needs to be approved by one Group A Authoriser followed      For Company Authoriser – Can authoriser approve own transactions?     (Select one only)     NO – Dual Control: Authoriser can create a transaction BUT cannot     approve the same transaction which must be approved by another     Authoriser.     YES – Single Control: Authoriser can create AND approve the same     transaction.     (The Applicant's account(s) may be more susceptible to account fluad a compared to Dual     Control, Weter author previous (applicable for Bulk Services only)      Bulk Services Controls (applicable for Bulk Services only)      Bulk Authorisation Limit: (select one only)     (Total Bulk Amount – Bulk authoris ation limit validation using     the Total Value of ALL the transactions in the Bulk.     (This is the default cotion if this section is list blank) | <ul> <li>bany Authoriser (please reference to selection in Section 5.) uence of Authoriser Group approval (e.g. 1A &gt; 1B denotes that the by one Group B Authoriser) in Section 7a.</li> <li>Sequential Approval: (Select one only)</li> <li>NO – Does not require the authorisation process to be performed sequentially. E.g. A or B in any order.</li> <li>YES – Requires the authorisation process to be performed sequentially. E.g. A followed by B as opposed to A or B in any order.</li> <li>Highest Transaction Amount – Bulk authoris ation limit validation using Highest Transaction Value within the Bulk .</li> </ul> | Optional - To update Authoriser approval controls         1. Tick "Dual Control" or "Single Control" for Company Authoriser         2. Tick "No" or "Yes" for Sequential Approval         If you have Bulk Service:         3. Tick "Total Bulk Amount" or Highest Transaction Amount for<br>Bulk Authorisation limit         Note:         i) Dual Control (need a Maker & Approver) vs Single Control (1<br>person is Maker and Approver)         ii) Sequential - e.g. A>B means that A approved first, followed by<br>B. If B approved first, he needs to approve again after A approve<br>iii) You may put remark for your preferred approval matrix at the<br>blank area in this page. Or you may attach appendix for your<br>preferred approval matrix .              |

| 7a                                                                                                    | 74                                                                                                    |                                                                                                    | Optional - To update Authorisation Setting                                                                            |  |
|----------------------------------------------------------------------------------------------------|----------------------------------------------------------------------------------------------------|----------------------------------------------------------------------------------------------------|----------------------------------------------------------------------------------------------------|--|
|                                                                                                    | (a. My transaction approval settings (The details provided below v<br>Authorisation Profile<br>Note:                                                                     | ill supercede your current approval settings)                                                                                                    | 1. Tick your request whether the Authorization Setting applies to                                                     |  |
|                                                                                                    | <ol> <li>If Section 7a is left blank, the default Approval Settings for the newly</li> <li>Foreign currency transactions will be calculated based on the MYR-</li> </ol> | linked account(s) in Section 3 will follow your default Approval Settings in Infinity, if any.<br>equivalent of the Approval Limit indicated below according to the exchange rate as                                                                                                    | All Transaction or Cash Transaction only or Trade Transaction only                                                    |  |
|                                                                                                    | determined by the Bank. 3. Trade approval settings apply to all accounts and cannot be set at an please select 'All Trade Transactions'.                                 | ccount level. To indicate Trade approval settings separately from Cash approval settings,                                                                                                    |                                                                                                    |  |
|                                                                                                    | Apply to the following account mandates: (Please tick where applicable) All transactions (includes Payment, Collection, Payroll and Trade) (Default)                     | Applicable Accounts:<br>Applicable to All                                                                                                    | <ol> <li>Mandator to tick the Verify / Send option if verifier / sender<br/>role is selected in Section 5.</li> </ol> |  |
|                                                                                                    | All Cash transactions (includes Payment, Collection and Payroll)                                                                                                    | Accounts Specific Account(s):                                                                                                    |                                                                                                    |  |
|                                                                                                    | All Trade transactions only                                                                                                    | Not Applicable                                                                                                    | Note:<br>i) You may put remark for your preferred approval matrix at the                                              |  |
| Cash transactions Payment Payroll Collection All Accounts Specific Account(s): blank area in preferred app |                                                                                                    |                                                                                                    | blank area in this page. Or you may attach appendix for your<br>preferred approval matrix                             |  |
|                                                                                                    | Additional options: (Please tick if required) Verify Send                                                                                                    | Note: 1. If Verify/Send option(s) is not selected in Section 7, but Verifier/Sender roles are selected in<br>2. Verifier, 5, the territy-location approach where years of the selection of the set of the section of the section of the s | ii) Ensure you have sufficient Approvers to meet your approving needs                                                 |  |
|                                                                                                    |                                                                                                    |                                                                                                    |                                                                                                    |  |
| 7b                                                                                                    |                                                                                                    |                                                                                                    | Optional - To remove Verify/Send option                                                                               |  |
|                                                                                                    | 70. Remove Verify/Send options for                                                                                                    | all existing authorisation profile                                                                                                    | 1. Tick "Remove Verify option" or "Remove Send option" or both                                                        |  |
|                                                                                                    | (Please tick where applicable)                                                                                                    |                                                                                                    |                                                                                                    |  |
|                                                                                                    | Remove Verify option Rem                                                                                                    | ove Send option                                                                                                    |                                                                                                    |  |
|                                                                                                    | Note: It is advisable to remove Verifier/Sen                                                                                                    | der roles for designated users under Section 5.                                                                                                    |                                                                                                    |  |
|                                                                                                    |                                                                                                    |                                                                                                    | Ontional To add additional taken                                                                                      |  |
| 8                                                                                                    | _                                                                                                    |                                                                                                    | Optional - To add additional token                                                                                    |  |
|                                                                                                    | <ol> <li>Additional Token Request (For Company Administrator to as<br/>individual user in section 5.)</li> </ol>                                                         | ssign. Please note that section 8 is not required if you have requested for token for                                                                                                    | 1. Enter the number of tokens required                                                                                |  |
|                                                                                                    | Note:<br>1 Please fill in this section to apply for new token(s) for use by Co                                                                                           | mpany Liser(s) to login to Infinity                                                                                                    | Noto                                                                                                    |  |
|                                                                                                    | <ol> <li>A Company User is a person who is authorised by the Applican<br/>enquiries and creating but not approving transactions, and to re</li> </ol>                    | t to perform day-to-day transactions not requiring mandate authority such as account<br>ceive hold and/ or use any token on the Applicant's behalf                                                                                                    | i) Applicable only if Company Administrator (CA) manually create                                                      |  |
|                                                                                                    | <ol> <li>Company Administrator needs to login to Infinity before he/she</li> <li>The Applicant design at need to hug a new token for a Company</li> </ol>                | can assign the token(s) to Company User(s)                                                                                                    | Infinity maker / inquirer. Ensure you have sufficient CA                                                              |  |
|                                                                                                    | Signatory and has an existing token.                                                                                                    | oser in the company oser is also the company Administrator and or company                                                                                                    | appointed.<br>ii) You are encourage to apply for Infinity Secure instead of<br>physical token                         |  |
|                                                                                                    | Request for additional physical tokens for company. Number of to                                                                                                    | kens                                                                                                    |                                                                                                    |  |
|                                                                                                    |                                                                                                    |                                                                                                    |                                                                                                    |  |
| 9                                                                                                    | 9. Delete users                                                                                                    |                                                                                                    | Optional - To delete users                                                                                            |  |
|                                                                                                    | Note: Deleted User(s) will be removed from all his/her other roles and all linked entities.                                                                              |                                                                                                    | 1 Enter the Name and User ID which you wish to remove                                                                 |  |
|                                                                                                    | I vaine                                                                                                    |                                                                                                    | The file fulle and user in which you wan to remove                                                                    |  |
|                                                                                                    | Name                                                                                                    | User ID                                                                                                    |                                                                                                    |  |
|                                                                                                    | Name User ID User ID                                                                                                    |                                                                                                    |                                                                                                    |  |
|                                                                                                    |                                                                                                    |                                                                                                    |                                                                                                    |  |
|                                                                                                    |                                                                                                    |                                                                                                    |                                                                                                    |  |
|                                                                                                    | Name                                                                                                    | User ID                                                                                                    |                                                                                                    |  |
|                                                                                                    |                                                                                                    |                                                                                                    |                                                                                                    |  |
| 10                                                                                                    |                                                                                                    |                                                                                                    | Ontional - To terminate Infinity or de-register Infinity Secure                                                       |  |
| 10                                                                                                    |                                                                                                    |                                                                                                    | optional - To terminate mining of denegister mining secure                                                            |  |
|                                                                                                    | Conter instruction (⊘[/Please tick where applicable)<br>X □ I would like to terminate my Infinity service.                                                               |                                                                                                    | 1. Tick the type of request "Terminate Service" or "De-register                                                       |  |
|                                                                                                    | I would like to de-register Infinity Secure (digital token) for the following users:                                                                                     |                                                                                                    | Infinity Secure"                                                                                                    |  |
|                                                                                                    | Name                                                                                                    | User ID                                                                                                    | De-register Infinity Secure                                                                                           |  |
|                                                                                                    | Name                                                                                                    | Liser ID                                                                                                    | 2. Enter the Name and User ID which you wish to de-register the                                                       |  |
|                                                                                                    |                                                                                                    |                                                                                                    | Infinity Secure                                                                                                    |  |
|                                                                                                    | Name                                                                                                    | User ID                                                                                                    |                                                                                                    |  |
|                                                                                                    | Name                                                                                                    | User ID                                                                                                    |                                                                                                    |  |
|                                                                                                    |                                                                                                    |                                                                                                    |                                                                                                    |  |
|                                                                                                    | Name                                                                                                    | User ID                                                                                                    |                                                                                                    |  |
|                                                                                                    |                                                                                                    |                                                                                                    |                                                                                                    |  |

| 11. Declaration by Appl                                                                                                    | licant                |      |                                                                                                    | **Mandatory                                                      |
|----------------------------------------------------------------------------------------------------|-----------------------|------|----------------------------------------------------------------------------------------------------|------------------------------------------------------------------|
| We, the Applicant, hereby:                                                                                                    |                       |      |                                                                                                    |                                                                  |
| <ul> <li>make the above request(s) as regards the Applicant's UOB Business Internet Banking Sanckar (SBI Sanckar);</li> <li>contimum that the Applicant tas coloniaed and pages to be bound by the Sankar prevailing UOB Business Internet Banking Sanckar (SBI Sanckar);</li> <li>contimum that the Applicant tas coloniaed and pages to be bound by the Parevaling terms and conditions applicable to each of the services that the Applicant tas spliced for and any samediment or variation thereot.</li> <li>d) authorise the Bank to be pages to be bound by the prevailing terms and conditions applicable to each of the services that the Applicant has spliced for and any samediment or variation thereot.</li> <li>d) authorise the Bank to be pages to be bound by the prevailing terms and conditions applicable to each of the services that the Applicant has spliced for and any samediment or variation thereot.</li> <li>d) authorise the Bank to be pages and the Applicant bases (D) and the Applicant bases (D) and the Applicant Bases (D) and the Applicant Bases (D) and the Applicant Bases (D) and the Applicant Bases (D) and the Applicant Bases (D) and the Applicant Bases (D) and the Applicant Bases (D) and the Applicant Bases (D) and the Applican</li></ul> |                       |      | Service");<br>sss Inter net Banking Service Agreement ("BIB                                                                                                    | 1. Approved Person (as per your board resolution provided to the |
|                                                                                                    |                       |      | ns applicable to each of the services that the                                                                                                    | Bank for internet banking) to sign at this column                |
|                                                                                                    |                       |      | dministrator(s) and Company Signatory(ies), where<br>any Administrator refers to Administrator. Company                                                                                                    |                                                                  |
|                                                                                                    |                       |      | the services granted and provided to the Applicant<br>his form and to apply for agree to the terms of,<br>that if we do not indicate the Approval Mandate or<br>disons of any amount. If the Approval Mandate is<br>sed to approve transactions of any amount according |                                                                  |
|                                                                                                    |                       |      | Bank(s) will not apply in relation to our use of the                                                                                                    |                                                                  |
| <ol> <li>confirm that all the information provided here is complete, true and accurate to the best of our knowledge as at the date of this application;</li> </ol>                                                                                                    |                       |      | edge as at the date of this application;                                                                                                    |                                                                  |
| <ul> <li>confirm that, in the event of any change of Company Administrators and/or Company Signatories, the Applicant shall immediately revoke the relevant<br/>User IDs through the submission of request, instruction or relevant form to the Bank;</li> </ul>                                                                                                    |                       |      | e Applicant shall immediately revoke the relevant                                                                                                    |                                                                  |
| <ol> <li>authorize the Bank to debit all fees and charges relating to this application and/or use of the BIB Service from the designated account or any other<br/>available to the indicated account or any other</li> </ol>                                                                                                    |                       |      | vice from the designated account or any other                                                                                                    |                                                                  |
| account of the Applicant;<br>account of the Applicant have opted for Single Control instead of Dual Control, the Applicant's account(s) for which the Applicant uses the BIB<br>Service may be more susceptible to account finaud. By opting for Single Control, the Applicant agrees to assume responsibility for all the risks associated<br>with Sorade Control:                                                                                                    |                       |      | it's account(s) for which the Applicant uses the BIB<br>s to assume responsibility for all the risks associated                                                                                                    |                                                                  |
| war on get contently and hold the Bank harmless from and against all costs, claims, losses, damages, charges and/or expenses which the Bank may<br>sustain, nour or be liable for in connection with, or resulting from or any earlier application for, the BIG Service, including (where applicable) as a result of<br>the Application for infor Single Control and the Application for proving and addresses and mobile numbers;                                                                                                    |                       |      | charges and/or expenses which the Bank may<br>B Service, including (where applicable) as a result of<br>bile numbers;                                                                                                    |                                                                  |
| <ol> <li>enclose a certified true copy of our board (or equivalent) resolution (where required by the Bank); and</li> </ol>                                                                                                    |                       |      |                                                                                                    |                                                                  |
| <ul> <li>m) agree that the Bank may amend the BIB Agreement at any time and/or may terminate the provision of the Single Control option at any time with notice<br/>to the Applicant.</li> </ul>                                                                                                    |                       |      |                                                                                                    |                                                                  |
| Authorized Person(c)                                                                                                    | (Approved Percen(c)   |      |                                                                                                    |                                                                  |
| Autoriaeu reraonijaj                                                                                                    | indeproved i eraon(a) |      |                                                                                                    |                                                                  |
|                                                                                                    | Signature             | Name | Signature                                                                                                    |                                                                  |
| Name                                                                                                    |                       |      |                                                                                                    |                                                                  |
| Name                                                                                                    |                       |      |                                                                                                    |                                                                  |
| Name                                                                                                    |                       | Date |                                                                                                    |                                                                  |